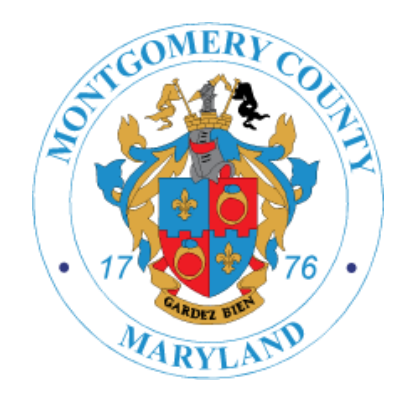

## **iStore PIN Ordering Ownership**

New Process for Sales Reps to Order for Licensees in iStore

- On Saturday, February 20, ABS will roll out a new iStore process that will give licensees full control of all orders that are made for their business. ABS has developed a unique PIN for each licensee to share with approved staff and sales reps that will be permitted to order product for their account. This unique PIN will be emailed to each licensee on January 23. IStore will operate as normal until the go "live" date of February 20. This time frame between January 23 and February 20 gives licensees and sales reps a month to distribute and obtain PIN numbers as necessary.
- Licensees have been instructed to send their PIN to all sales reps they have approved to order on their behalf. If any sales rep is interested in ordering product for a license, they will have between January 23 and February 20 to gain access to the licensees' PIN. ABS will go "live" with iStore PIN Ordering Ownership on February 20.

## Utilizing a unique PIN gives customers:

- Full control of alcohol purchases for their business.
- Peace of mind that only those who have been given access by the licensee can order on their behalf.
- Confidence that there will not be unauthorized ("surprise") purchases on the delivery truck.
- Real-time access to enable or disable authorized users with a single click, whenever the need arises.
- The ability to see everyone who has access to their account as well as the ability to view and manage all orders placed on behalf of their business.

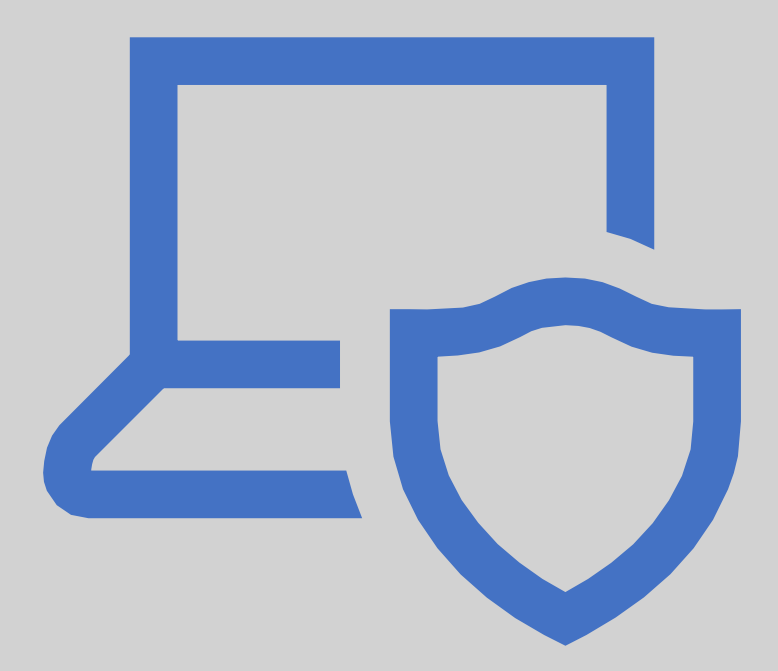

## PROCESS & ACTIONS FOR LICENSEES

- Licensees will send chosen sales reps their PIN numbers to order on their behalf. ABS cannot give the customer PIN numbers out; you must obtain directly from the customer.
- Beginning on February 20th, if you want to place an order for a Licensee, you will need to have their unique PIN, a four-digit key that unlocks the customer's account in iStore.
- Directions on placing orders with PIN (beginning on February 20):
  - Log into iStore with your user ID/Password
  - Under the "welcome" tab in the top right select customer by clicking Magnifier symbol

| iStore<br>Alcohol Beverage Services                                            | Order Entry - Orders - | Welcome<br>Balamurugan Packirisamy<br>MCG DLC SALES REPRESENTATIVE                                            |
|--------------------------------------------------------------------------------|------------------------|----------------------------------------------------------------------------------------------------|
| Search All Products  Search Here Welcome                                       | Q                      | 539474<br>Signal States REPRESENTATIVE<br>Account:<br>1040000<br>Description:<br>MCG DLC SALES REPRESENTATIVE |
| ave be compressed, to use less screen space, and able from anywhere in iStore. | Sort by                | View Saved/Shared Carts<br>View Shopping Lists<br>Profile<br>Reports<br>Customer Service                      |

- Enter Account number or customer name
- Press Go Button to see list of values. Select account by radio button and enter the PIN you received from licensee
- You can now place order in iStore for this customer as normal.

|         |                                                                                                    |                                                                                                    |                                                                                                    |                                                                                                    |                                                                 |                                                                                                    | Cancel Se |
|---------|----------------------------------------------------------------------------------------------------|----------------------------------------------------------------------------------------------------|----------------------------------------------------------------------------------------------------|----------------------------------------------------------------------------------------------------|-----------------------------------------------------------------|----------------------------------------------------------------------------------------------------|-----------|
| Sear    | rch                                                                                                    |                                                                                                    |                                                                                                    |                                                                                                    |                                                                 |                                                                                                    |           |
| Use % a | s the wild card                                                                                           |                                                                                                    |                                                                                                    |                                                                                                    |                                                                 |                                                                                                    |           |
| Cu      | CONVE                                                                                                    |                                                                                                    | Account Description                                                                                                    |                                                                                                    |                                                                 |                                                                                                    |           |
|         | Registry ID                                                                                               |                                                                                                    |                                                                                                    | Account Number                                                                                                    |                                                                 |                                                                                                    |           |
| Salaat  | 0                                                                                                    | 60                                                                                                    | De sister ID                                                                                                    |                                                                                                    |                                                                 |                                                                                                    |           |
|         | Customer Name                                                                                             |                                                                                                    |                                                                                                    | Account Decemintic                                                                                                    |                                                                 | Account Number                                                                                                    | PIN*      |
|         | 20 CONVENI                                                                                                |                                                                                                    | 1212046                                                                                                    | Account Descriptio                                                                                                    |                                                                 | Account Number                                                                                                    | PIN*      |
| 0       | 29 CONVENI                                                                                                |                                                                                                    | 1212946                                                                                                    | A&I ENTERPRISE V                                                                                                    | n<br>. INC                                                      | Account Number<br>32443                                                                                                    |           |
| 0       | 29 CONVENI<br>3 STAR CONV                                                                                 | ENCE MART<br>VENIENCE STORE                                                                                  | 1212946<br>540093                                                                                                    | Account Descriptio                                                                                                    | n<br>I. INC                                                     | Account Number<br>32443<br>1053520                                                                                                    |           |
| 0       | 29 CONVENI<br>3 STAR CONVE<br>6/12 CONVE                                                                  | IME<br>ENCE MART<br>VENIENCE STORE<br>NIENT MART                                                             | 1212946<br>540093<br>1818888                                                                                                    | Account Descriptio                                                                                                    | n<br>. INC<br>ISES, LLC                                         | Account Number<br>32443<br>1053520<br>43142                                                                                                    |           |
|         | 29 CONVENI<br>3 STAR CONVE<br>6/12 CONVE                                                                  | IME<br>ENCE MART<br>VENIENCE STORE<br>NIENT MART<br>ENIENCE MARKET                                           | 1212946<br>540093<br>1818888<br>2182470                                                                                                    | Account Descriptio                                                                                                    | . INC<br>SES, LLC<br>E MARKET                                   | Account Number           32443           1053520           43142           190259                                                                      |           |
|         | 29 CONVENII<br>3 STAR CONVENII<br>6/12 CONVENII<br>A & H CONVENIE<br>BEST CONVENIES                       | ENCE MART<br>VENIENCE STORE<br>NIENT MART<br>ENIENCE MARKET<br>ENIENCE MART                                  | 1212946<br>540093<br>1818888<br>2182470<br>2247224                                                                                                    | Account Descriptio<br>A&I ENTERPRISE VI<br>CPSS, INC.<br>AKSHAT ENTERPRI<br>A&H CONVENIENC<br>FANTU, INC.                                                          | . INC<br>SES, LLC<br>E MARKET                                   | Account Number<br>32443<br>1053520<br>43142<br>190259<br>238266                                                                                        |           |
|         | 29 CONVENI<br>3 STAR CONVE<br>6/12 CONVE<br>A & H CONVE<br>BEST CONVE                                     | ENCE MART<br>VENIENCE STORE<br>NIENT MART<br>ENIENCE MARKET<br>ENIENCE MART<br>CE EXPRESS                    | Registry ID           1212946           540093           1818888           2182470           2247224           542298                                    | Account Descriptio<br>A&I ENTERPRISE VI<br>CPSS, INC.<br>AKSHAT ENTERPRI<br>A&H CONVENIENC<br>FANTU, INC.<br>JOACHIM & JOYCE                                       | n<br>. INC<br>SES, LLC<br>E MARKET<br>, INC.                    | Account Number<br>32443<br>1053520<br>43142<br>190259<br>238266<br>1064564                                                                             |           |
|         | 29 CONVENII<br>3 STAR CONVE<br>6/12 CONVE<br>A & H CONVE<br>BEST CONVE<br>CONVENIEN                       | ENCE MART<br>VENIENCE STORE<br>NIENT MART<br>ENIENCE MARKET<br>ENIENCE MART<br>CE EXPRESS<br>T BEER AND WINE | Registry ID           1212946           540093           1818888           2182470           2247224           542298           1016563                  | Account Descriptio<br>A&I ENTERPRISE VI<br>CPSS, INC.<br>AKSHAT ENTERPRI<br>A&H CONVENIENC<br>FANTU, INC.<br>JOACHIM & JOYCE<br>CONVENIENT BEEF                    | n<br>. INC<br>SES, LLC<br>E MARKET<br>, INC.<br>R AND WINE, INC | Account Number           32443           1053520           43142           190259           238266           1064564           27890                   |           |
|         | 29 CONVENII<br>3 STAR CONVE<br>6/12 CONVE<br>A & H CONVE<br>BEST CONVE<br>CONVENIENT<br>SENECA CONVENIENT | ENCE MART VENIENCE STORE NIENT MART ENIENCE MARKET ENIENCE MART CE EXPRESS T BEER AND WINE IVENIENCE         | Registry ID           1212946           540093           1818888           2182470           2247224           542298           1016563           542955 | Account Descriptio<br>A&I ENTERPRISE VI<br>CPSS, INC.<br>AKSHAT ENTERPRI<br>A&H CONVENIENC<br>FANTU, INC.<br>JOACHIM & JOYCE<br>CONVENIENT BEEF<br>SOOD & SOOD INC | n<br>. INC<br>SES, LLC<br>E MARKET<br>, INC.<br>AND WINE, INC   | Account Number           32443           1053520           43142           190259           238266           1064564           27890           1067768 |           |

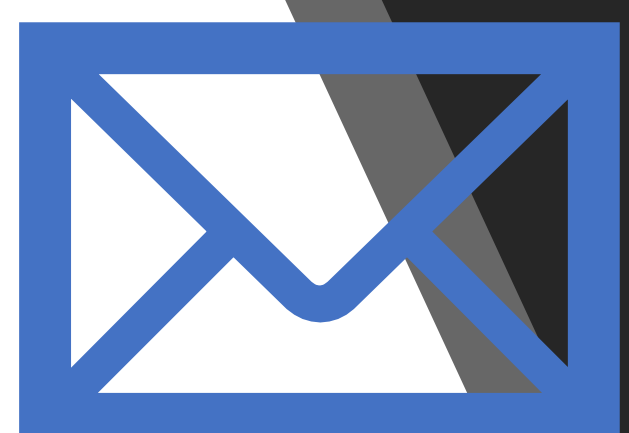

If you have any questions, please email <u>ABS.CommunicationCenter@montgomerycountymd.gov</u>